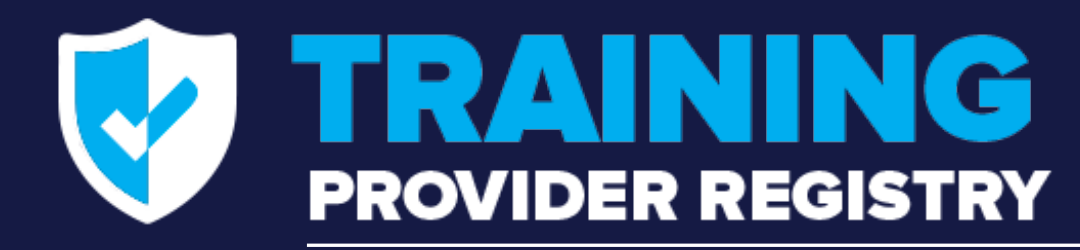

How to Generate Credentials to Access the TPR Web Service

November 2021

STUDENT

DRIVER

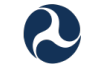

NEXT EXIT

U.S. Department of Transportation Federal Motor Carrier Safety Administration

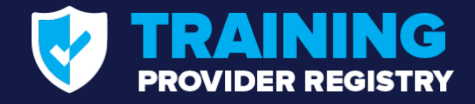

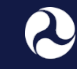

#### **Presenters**

- Joshua Jones
  Commercial Driver's License Division, FMCSA
- Walt Zak & Andrew Nagel Training Provider Registry Technical Team

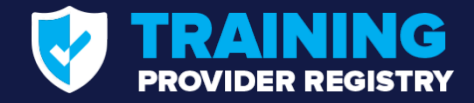

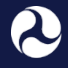

U.S. Department of Transportation Federal Motor Carrier Safety Administration

#### Agenda

**RECAP: PROCESS TO CONNECT DIRECTLY TO THE TPR WEB SERVICE** 

#### **2** GENERATING CREDENTIALS: PROCESS & DEMONSTRATION

**3** Q&A AND RESOURCES

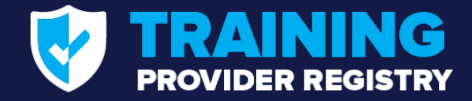

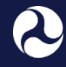

U.S. Department of Transportation Federal Motor Carrier Safety Administration

#### **Roll Call**

- Let us know who is on the line
  - Use the chat pod to tell us your name and your role

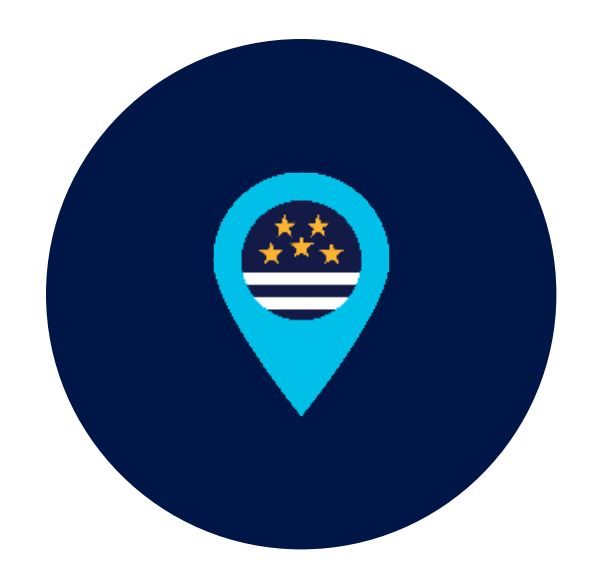

## RECAP: Connecting Directly to the TPR

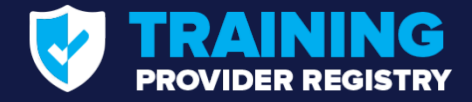

#### **Process for Interfacing with the Registry**

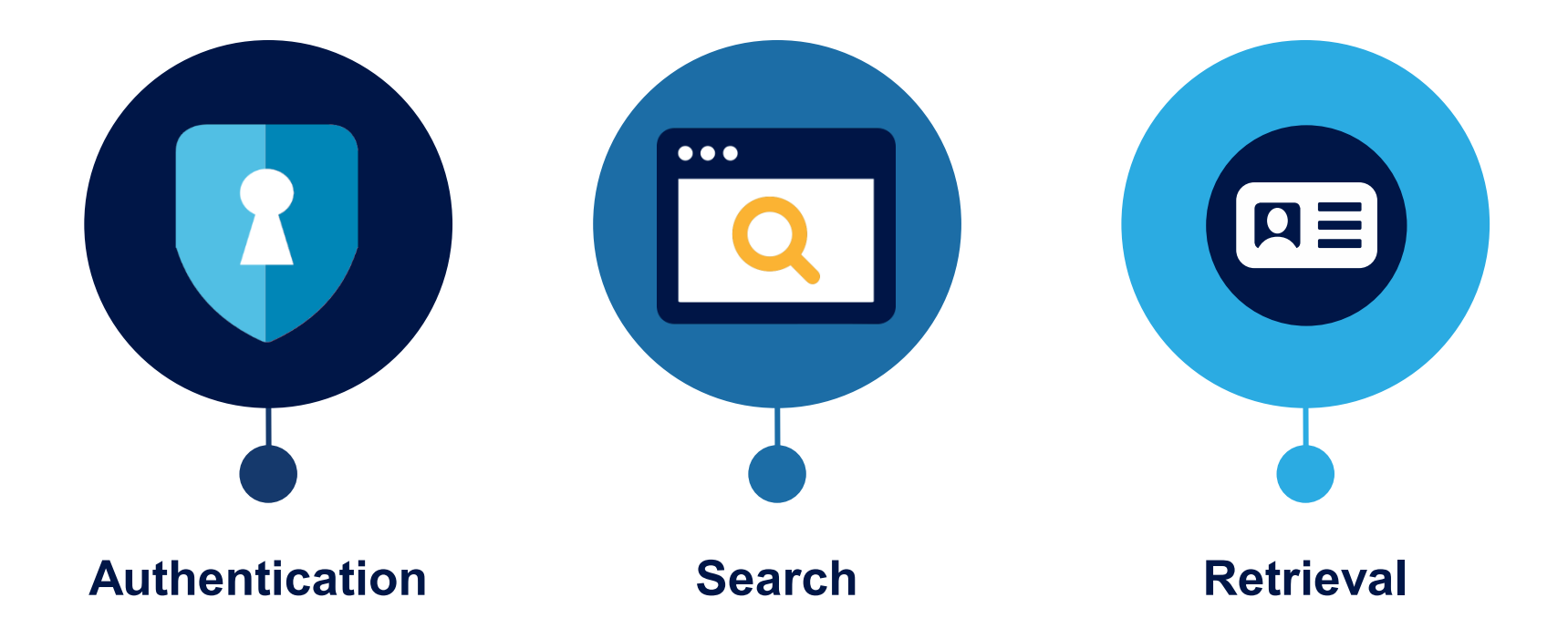

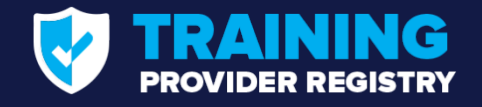

#### **Authentication**

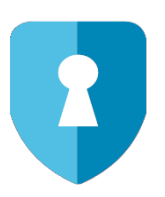

- FMCSA will issue a client certificate and private key for a State to use during authentication
- When connecting to the service, the client will generate and sign a time-limited JSON Web Token (JWT)
- The client will include the JWT in an Authorization header when sending the request
- Authentication errors will be communicated back to the caller with 401 and 403 response messages

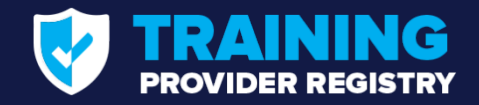

#### Search

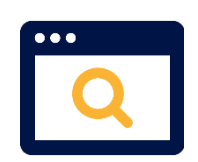

- Callers may submit a search using combinations of:
  - License Number

- First Name
- License Issuing State
- Last Name
- Date of Birth
- In response to a search query, the caller will receive:
  - Status code indicating success or various failure conditions
  - In the case of success:
    - Up to 100 drivers matching the search sorted by date of record entry in the TPR with the newest records being returned first
    - Driver records including a unique ID and descriptive information
  - In the case of failure, a more detailed message may be returned

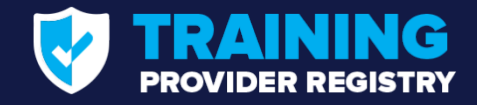

#### **Retrieval**

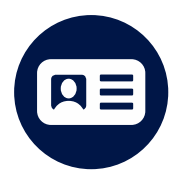

- The client will retrieve detailed driver records from the service using the unique ID returned from the driver search
- Driver record will contain:
  - Descriptive information (name, license, etc.)
  - All training data recorded in the TPR for the driver
- Training data for a driver in the TPR may contain multiple series of trainings taken by the driver over time
- System calling the service is responsible for identifying the relevant training record

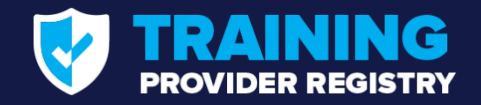

## Testing

- Test credentials have been provided on the Developer's Toolkit page of the TPR website
  - States will not need to register with the TPR to perform system integration testing, though registration will be required to receive non-test credentials.
- Test credentials can be used to submit test requests to the real service endpoints and receive simulated responses

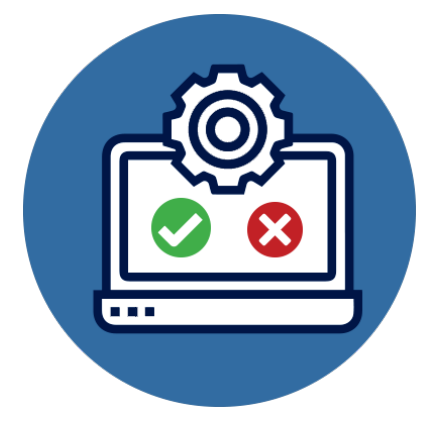

# How to Obtain TPR Direct Connect Access Credentials

- 1. Request a user account
- 2. Generate service access credentials

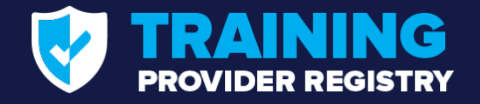

# **Request User Account with FMCSA**

- 1. Visit: <u>https://tpr.fmcsa.dot.gov/Register/SDLA</u>.
- 2. Enter your contact information.
- 3. Enter your SDLA's information.
- 4. Accept the Terms and Conditions.

FMCSA will review/approve all account requests.

#### Note:

- Only 1 user from each State agency should request an SDLA Account.
- If another user needs access, select "Invite Users" to generate email invitation.
- The user should look for an email from tpr@dot.gov and click on the link in the email to create their account.

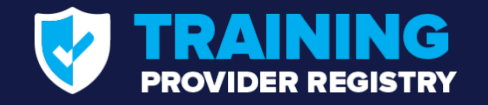

#### **Generate Service Access Credentials**

- 1. After FMCSA approves your account, log in to your SDLA Developer Portal.
- 2. Click the **Generate Credentials** button.
- 3. Enter a friendly name for the file and click **Create**.
- Copy and paste credentials or download them in a PFX file. If downloading, enter a password users will use to open the file and click **Download**.
- 5. When finished, click **Close Credentials**.

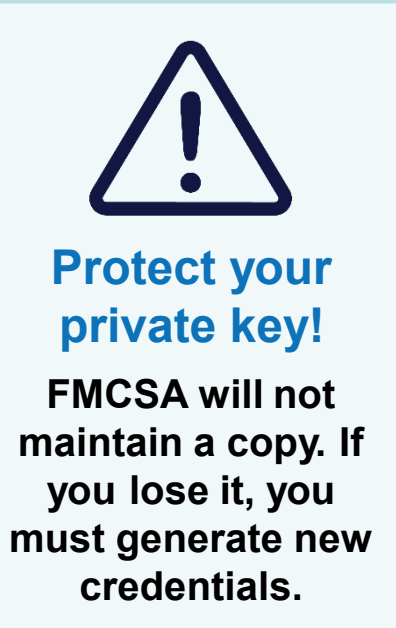

#### Access credentials consist of three parts:

- 📀 A unique identifier.
- A certificate FMCSA uses to verify messages submitted by your service are coming from you.
  - A private key that pairs with certificate.

#### Demonstration: Obtaining Credentials

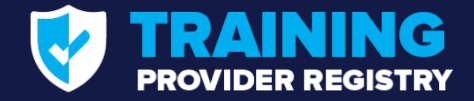

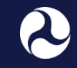

U.S. Department of Transportation Federal Motor Carrier Safety Administration

## Q&A

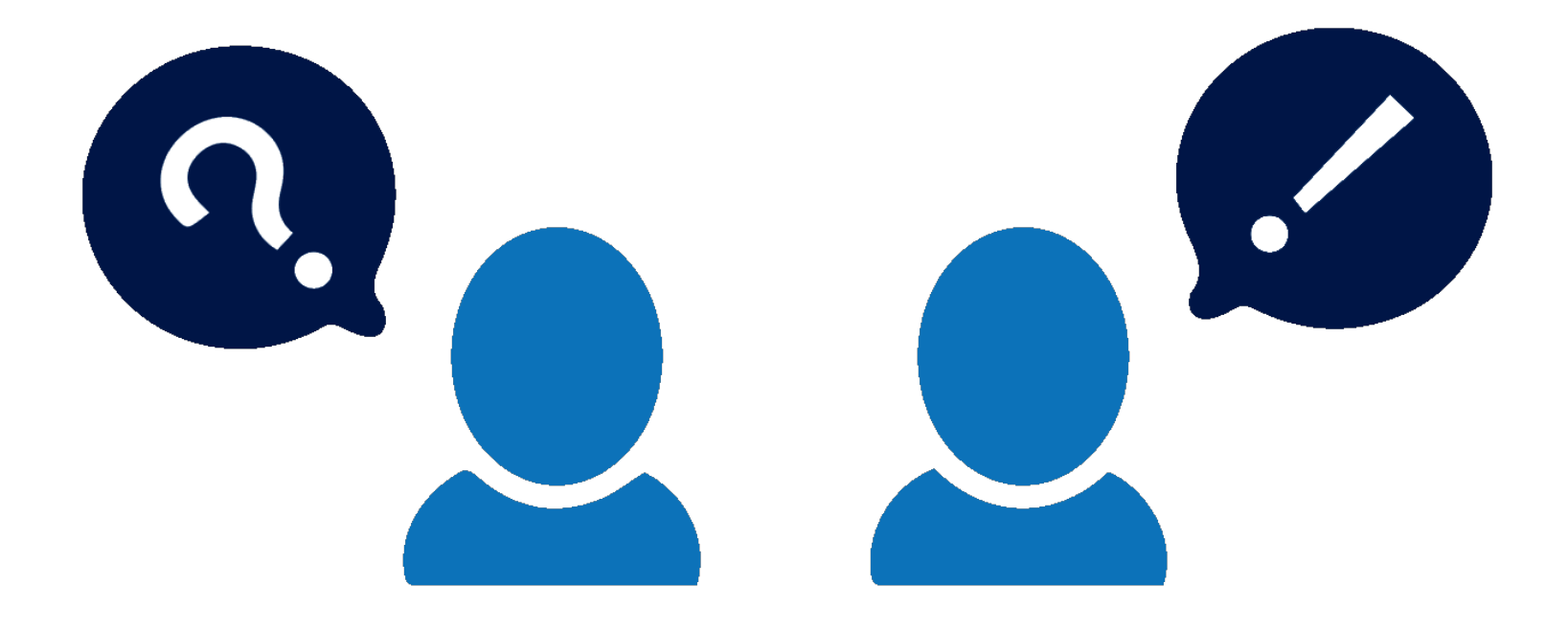

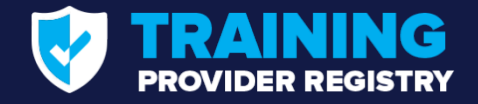

#### **Resources & Support Available to States**

- Training Provider Registry Developer's Toolkit (<u>https://tpr.fmcsa.dot.gov/DeveloperToolkit</u>)
- TPR Credentials (for testing and live system)
- Testing support
- Access to Registry developers for questions and troubleshooting

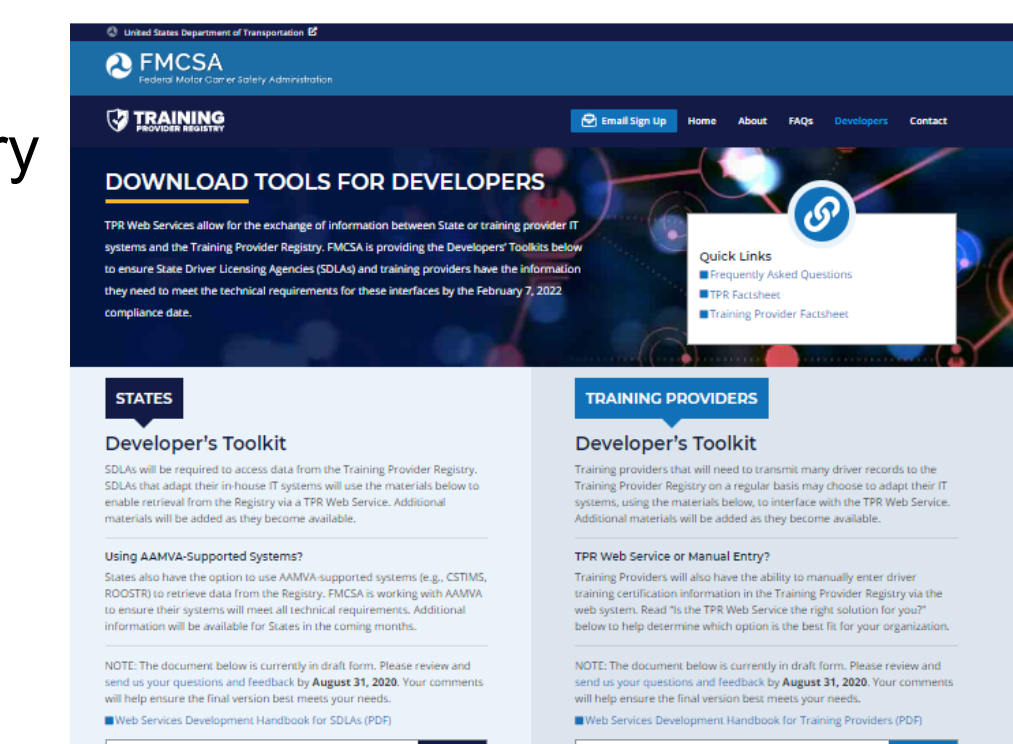

DOWNLOAD PROVIDER TOOLKIT

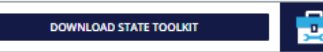

×

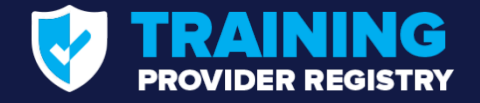

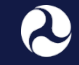

# Where can I get additional details about the rule?

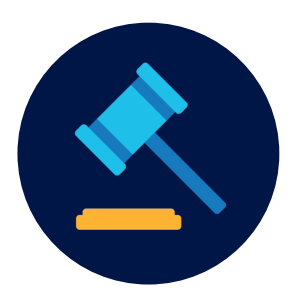

To learn more about ELDT and the Training Provider Registry, visit: <u>https://tpr.fmcsa.dot.gov</u>

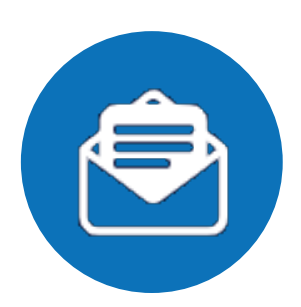

You may also contact: Josh Jones | <u>Joshua.jones@dot.gov</u>

TPR Team https://tpr.fmcsa.dot.gov/#contact